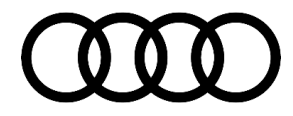

### 96 Garage door opener remote with 315MHz will not program to vehicle HomeLink

96 18 26 2051239/1 May 7, 2018.

| Model(s)              | Year        | VIN Range | Vehicle-Specific Equipment |  |
|-----------------------|-------------|-----------|----------------------------|--|
| A4, A5, Q5,<br>and Q7 | 2017 - 2020 | All       | With lane change assist    |  |

## Condition

#### **Customer states:**

- Unable to program their garage door opener to the vehicle.
- Message displayed in MMI: "An error occurred during programming. Would you like to try again?"

### Workshop findings:

- Customer supplied remote control will not program to customer vehicle, but may program to other vehicles.
- Other garage door opener remotes may pair to the customer vehicle.

### **Technical Background**

Under certain circumstances the radio signal of the customer's remote control may not be adapted to the vehicle.

## **Production Solution**

A solution is being prepared.

### **Service**

- 1. Check the operating frequency of the customers remote control:
  - Locate the FCC ID number of the customers remote control (Figure 1, A).
  - Search this ID at https://fccid.io/ (Figure 1, B).
  - Locate the Frequency Range of the remote control (Figure 1, C).

© 2018 Audi of America, Inc.

All rights reserved. Information contained in this document is based on the latest information available at the time of printing and is subject to the copyright and other intellectual property rights of Audi of America, Inc., its affiliated companies and its licensors. All rights are reserved to make changes at any time without notice. No part of this document may be reproduced, stored in a retrieval system, or transmitted in any form or by any means, electronic, mechanical, photocopying, recording, or otherwise, nor may these materials be modified or reposted to other sites, without the prior expressed written permission of the publisher.

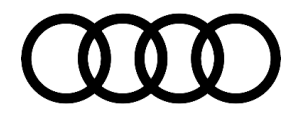

| DESTRET IC:2000A DATE                                                                                                    | FCC ID.io                                                                             | Blog Search Contact G Select Language V                                                                                                    |                        |  |
|----------------------------------------------------------------------------------------------------|---------------------------------------------------------------------------------------|----------------------------------------------------------------------------------------------------|------------------------|--|
| TX2028 06/09<br>SCARS CANADA INC., TORONTO<br>T39.53753<br>SEARS COMMON ALCO<br>139.53753<br>SEARS ROCEDUCK & CO., USA<br>SSEMELED IN MEXICO<br>FCC ID: HBW2028 | See<br>The infor<br>Check Toda<br>FCC IE<br>FCC IE<br>FCC ID<br>FCC ID<br>HBW-2028, I | archable FCC<br>mation resource for all wireless device application<br>ays FCC ID Filings or Check FCC ID Filings by Country or Da<br>D Search:<br>http://www.coloredia.com/<br>/http://www.coloredia.com/<br>/http://www.com/<br>/http://www.coloredia.com/<br>/http://www.com/<br>/http://www.com/<br>/http: | the <b>ID Database</b> |  |
|                                                                                                    | App # Purpose Date                                                                    |                                                                                                    |                        |  |
|                                                                                                    | 1                                                                                     | Original Equipment                                                                                                    | 2004-12-09             |  |
|                                                                                                    |                                                                                       |                                                                                                    |                        |  |
|                                                                                                    | Frequency Rang                                                                        | Ge                                                                                                    | Rule Parts             |  |
|                                                                                                    | 315-315 MHz                                                                           |                                                                                                    | 15.231                 |  |

Figure 1. Checking the operating frequency.

- 2. If the operating frequency of the customers remote control is 315MHz (+/- 10MHz), continue with this TSB. If not, perform diagnosis outside of this TSB.
- 3. Adapt the customer's remote control to the vehicle with the side assist modules disabled:
  - Remove Fuse -SF4- (5A) (Figure 2), 30 power for the lane change assistance control module, J769 (address word 003C) and lane change assistance control module 2, J770 (address word 00CF).
  - Turn on ignition; KL15.
  - Make sure that an error notification for the side assist is displayed on the instrument cluster, if not, double check lane change assistance control module, J769 (address word 003C) and lane change assistance control module 2, J770 (address word 00CF) fuse location in the wire diagram.
  - Perform programming of the customer's garage door remote, to the vehicle. Programming can occur from the MMI or the hard buttons, located in the overhead console.

Follow prompts on the MMI display:

**MMI:** *MENU button >> Vehicle >> Left Drawer >> Vehicle Settings >> Garage door opener >> Program garage door opener.* 

Or

Buttons: Press and hold the button in the overhead console which should be programmed.

- 4. Complete repair:
  - Turn off the vehicle ignition, KL15.

Page 2 of 5

<sup>© 2018</sup> Audi of America, Inc.

All rights reserved. Information contained in this document is based on the latest information available at the time of printing and is subject to the copyright and other intellectual property rights of Audi of America, Inc., its affiliated companies and its licensors. All rights are reserved to make changes at any time without notice. No part of this document may be reproduced, stored in a retrieval system, or transmitted in any form or by any means, electronic, mechanical, photocopying, recording, or otherwise, nor may these materials be modified or reposted to other sites, without the prior expressed written permission of the publisher.

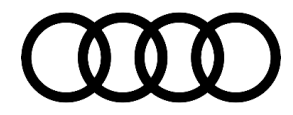

- Reinstall Fuse SF4- (Figure 3 and 4), removed in step 3.
- Turn on vehicle ignition, KL15.
- Delete all faults set when Fuse -SF4- was removed.

If an error notification for the side assist is still displayed in the instrument cluster, this must be addressed outside of this TSB.

**Tip:** The results of the last 3 programming attempts can be checked. From the Vehicle Electrical System Control Module, J519 (address word 0009), read out measured values:

- "Garage door opener, last programming"
- Garage door opener, second-to-last progr."
- Garage door opener, third-to-last progr."

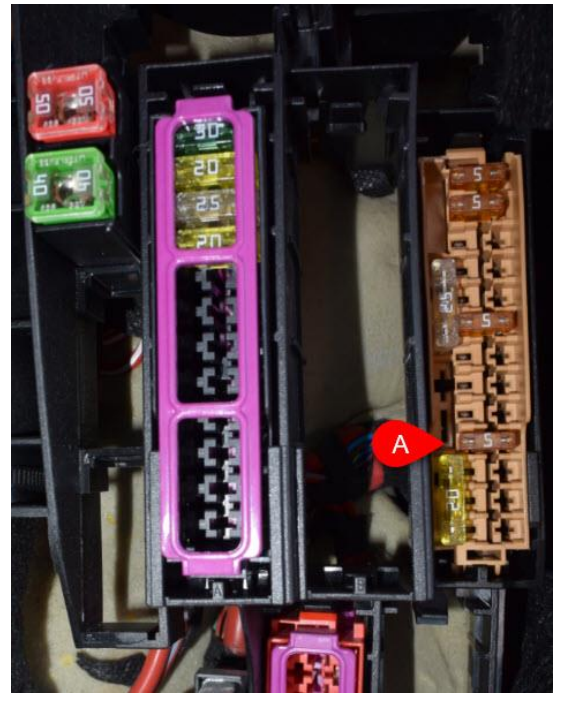

*Figure 2.* Fuse SF4 (5A): A4 (8W) and A5 (F5) – Left Rear Trunk.

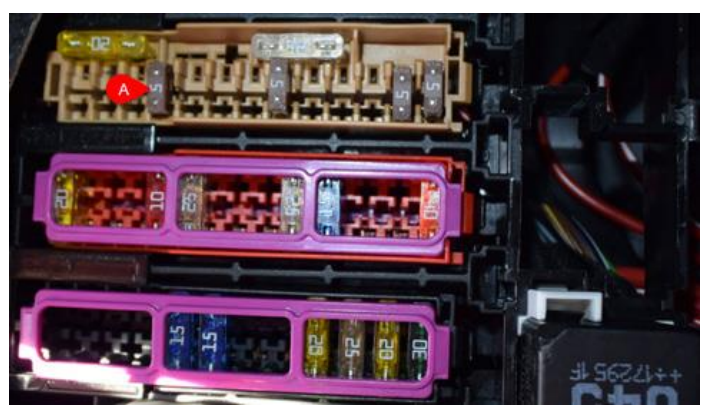

Figure 3. Fuse SF4 (5A): Q7 (4M) – Left Rear Trunk.

© 2018 Audi of America, Inc.

Page 3 of 5

All rights reserved. Information contained in this document is based on the latest information available at the time of printing and is subject to the copyright and other intellectual property rights of Audi of America, Inc., its affiliated companies and its licensors. All rights are reserved to make changes at any time without notice. No part of this document may be reproduced, stored in a retrieval system, or transmitted in any form or by any means, electronic, mechanical, photocopying, recording, or otherwise, nor may these materials be modified or reposted to other sites, without the prior expressed written permission of the publisher.

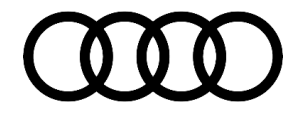

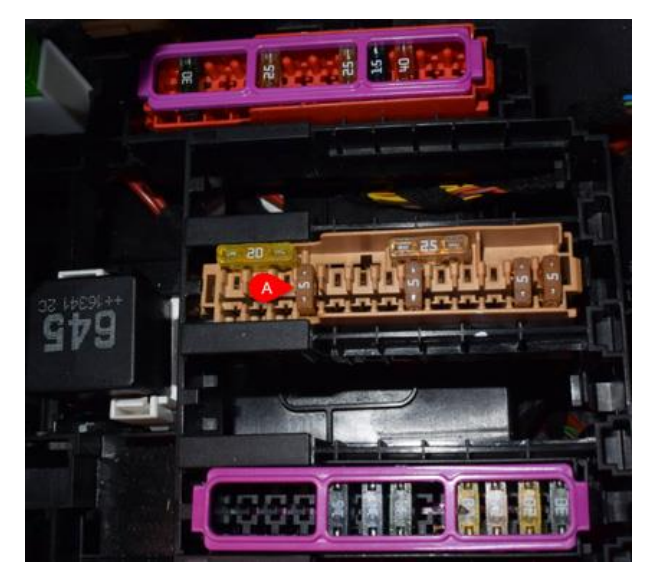

Figure 4. Fuse SF4 (5A): Q5 (FY) – Left Rear Trunk.

| Value:                 | Description:                                         |
|------------------------|------------------------------------------------------|
| Channel                | Number Of Button Which Initiated Programing          |
| Programming Aerial     | Antenna Used During Programing: Internal or External |
| Status of Programming  | Result of programming. F = Failed                    |
| Test Program Frequency | Learned Remote Frequency, shown in Hex               |
| Timeout                | Learning process timed out                           |

Page 4 of 5

<sup>© 2018</sup> Audi of America, Inc. All rights reserved. Information contained in this document is based on the latest information available at the time of printing and is subject to the copyright and other intellectual property rights of Audi of America, Inc., its affiliated companies and its licensors. All rights are reserved to make changes at any time without notice. No part of this document may be reproduced, stored in a retrieval system, or transmitted in any form or by any means, electronic, mechanical, photocopying, recording, or otherwise, nor may these materials be modified or reposted to other sites, without the prior expressed written permission of the within the prior expressed written permission of the publisher.

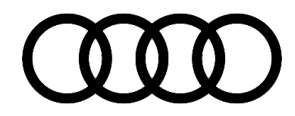

### Warranty

| Claim Type:       | • 110 up to 48 Months/50,000 Miles.                                                          |              |                                                         |  |  |  |  |
|-------------------|----------------------------------------------------------------------------------------------|--------------|---------------------------------------------------------|--|--|--|--|
|                   | G10 for CPO Covered Vehicles – Verify Owner.                                                 |              |                                                         |  |  |  |  |
|                   | • If vehicle is outside any warranty, this Technical Service Bulletin is informational only. |              |                                                         |  |  |  |  |
| Service Number:   | 9679                                                                                         |              |                                                         |  |  |  |  |
| Damage Code:      | 0040                                                                                         |              |                                                         |  |  |  |  |
| Labor Operations: | Modify control unit for lane changing assistant                                              | 9679 9999    | 10 TU                                                   |  |  |  |  |
| Diagnostic Time:  | GFF                                                                                          | 0150 0000    | Time stated on<br>diagnostic<br>protocol (Max 50<br>TU) |  |  |  |  |
|                   | Road test prior to service procedure                                                         | No allowance | 0 TU                                                    |  |  |  |  |
|                   | Road test after service procedure                                                            | No allowance | 0 TU                                                    |  |  |  |  |
| Claim Comment:    | As per TSB # 2051239/1                                                                       |              |                                                         |  |  |  |  |

All warranty claims submitted for payment must be in accordance with the *Audi Warranty Policies and Procedures Manual.* Claims are subject to review or audit by Audi Warranty.

### **Additional Information**

All parts and service references provided in this TSB (2051239) are subject to change and/or removal. Always check with your Parts Department and/or ETKA for the latest information and parts bulletins. Please check the Repair Manual for fasteners, bolts, nuts, and screws that require replacement during the repair.

©2018 Audi of America, Inc. All rights reserved. Information contained in this document is based on the latest information available at the time of printing and is subject to the copyright and other intellectual property rights of Audi of America, Inc., its affiliated companies and its licensors. All rights are reserved to make changes at any time without notice. No part of this document may be reproduced, stored in a retrieval system, or transmitted in any form or by any means, electronic, mechanical, photocopying, recording, or otherwise, nor may these materials be modified or reposted to other sites without the prior expressed written permission of the publisher.

© 2018 Audi of America, Inc.

All rights reserved. Information contained in this document is based on the latest information available at the time of printing and is subject to the copyright and other intellectual property rights of Audi of America, Inc., its affiliated companies and its licensors. All rights are reserved to make changes at any time without notice. No part of this document may be reproduced, stored in a retrieval system, or transmitted in any form or by any means, electronic, mechanical, photocopying, recording, or otherwise, nor may these materials be modified or reposted to other sites, without the prior expressed written permission of the publisher.